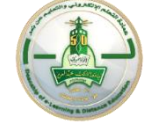

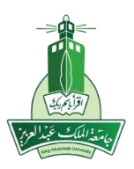

# Guide to using the People Separation Tool in the electronic Exams reports on a system Blackboard

بعد عن والتعليم الالكتروني التعلم عمادة عبدالعزيز الملك جامعة

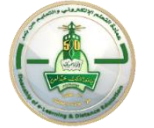

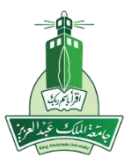

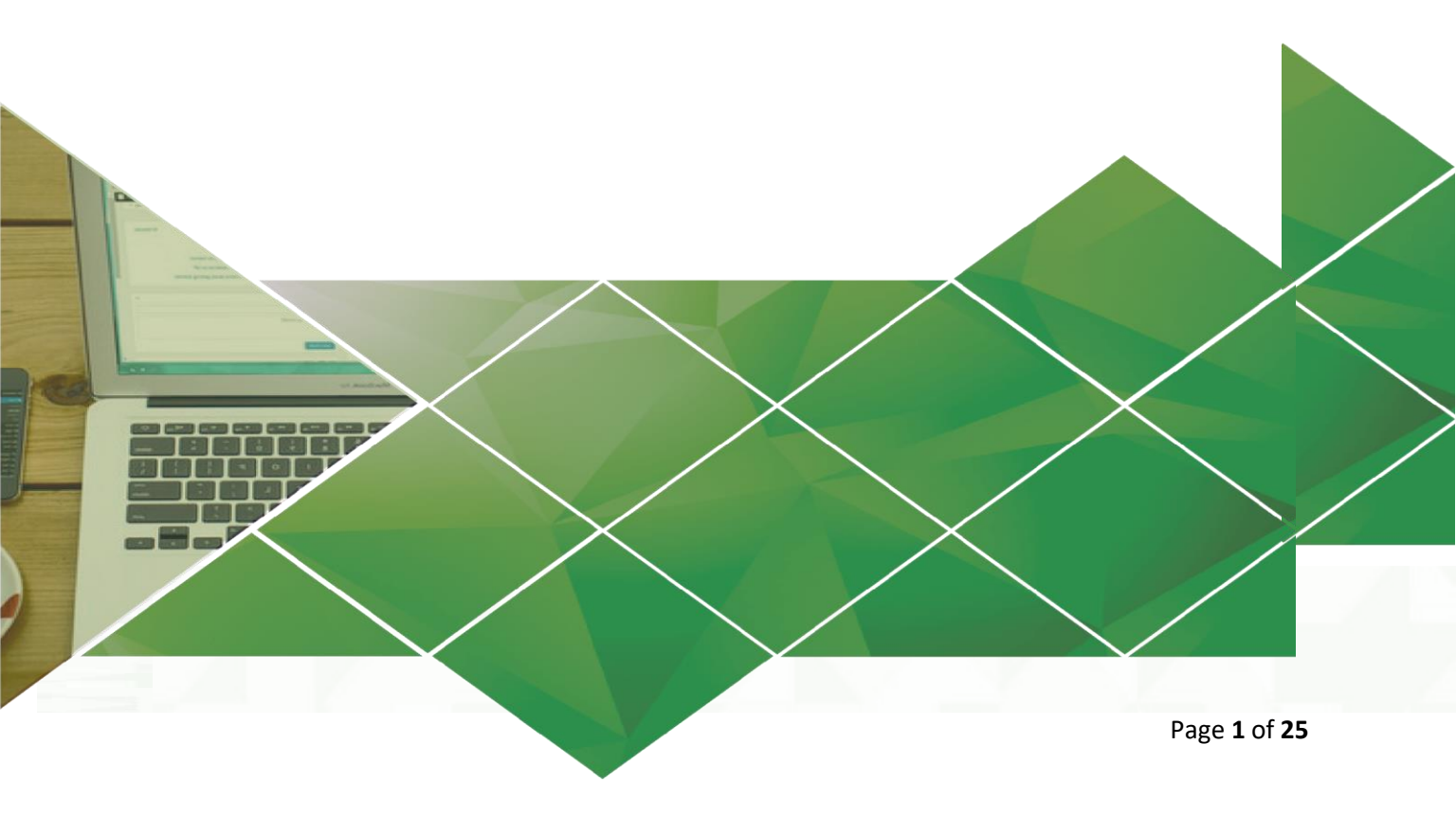

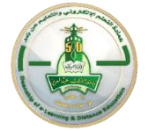

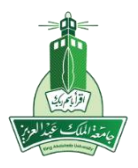

Merging sections on Blackboard system may cause the task of tracking the students' grades based on their section a monotonous job. Nonetheless, an additional (MS Excel) utility can assist the supervisors and administrators of electronic exam banks to grade each section separately. He tool creates two Excel worksheets.

The first worksheet has a list of students and their sections from (ODUS) system, and in the second worksheet has a report showing students results in the test from Blackboard, and the tool will automatically split the report into sheets in the same file based on divisions and add scores to them.

To request the tool, please email:

Ddlg.exu@kau.edu.sa

بعد عن والتعليم الالكتروني التعلم عمادة عبدالعزيز الملك جامعة

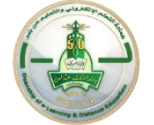

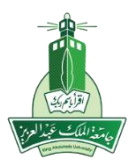

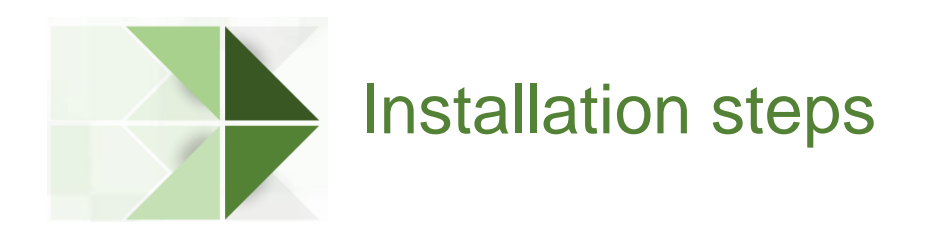

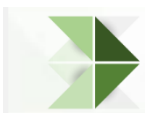

First: Download the tool file to your computer, then open the excel file and follow the steps below

1. Click (File) from the Tools menu.

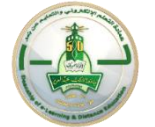

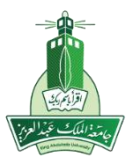

| - ج. ⊊           |             |               |          |                                             |              |      | StudentsScores -        | Excel       |
|------------------|-------------|---------------|----------|---------------------------------------------|--------------|------|-------------------------|-------------|
| File Home Insert | Page Layout | Formulas Data | Review V | 'iew Add-ins                                | Help Team    | Q    | Tell me what you want t | to do       |
| Paste            | Calibri N   | ✓ 11 ✓ A A    |          | <ul> <li>⊗ •&lt; ▶¶ •</li> <li>■</li> </ul> | ab Wrap Text | er - | General<br>\$ • % • 50  | .00,<br>€.€ |
| Clipboard        | 2 F         | Font          | 5        | Alignmer                                    | ıt           | 5    | i Number                | 5           |
| J14 - : >        | < 🗸 fx      |               |          |                                             |              |      |                         |             |

2- Click (Options) from the bottom of the side menu.

| Share    | L] Name                                                                                                    | Date modified       |
|----------|----------------------------------------------------------------------------------------------------|---------------------|
| Export   | <ul> <li>Administration</li> <li>Administration</li> </ul>                                                                                                    |                     |
| Publish  | <ul> <li>Reservation and they free</li> </ul>                                                                                                    | 1.00                |
| Close    | <ul> <li>Second State and Second State</li> </ul>                                                                                                    | 14                  |
|          | <ul> <li>A DESCRIPTION OF A DESCRIPTION OF A DESCRIPR</li></ul> | 1                   |
| Account  | <ul> <li>Although And provide the second second</li></ul> |                     |
| Feedback | <ul> <li>E-station</li> </ul>                                                                                                    | 1000 (c) = 107 - 66 |
| Options  | C and during                                                                                                    | Teacher of Teacher  |

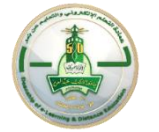

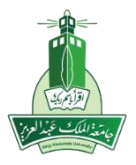

## 3. Click on (Add-ins) from the side menu and choose (Excel Add-ins) and then (Go).

| eneral              |                                        | Car Add ta                                     |                    |
|---------------------|----------------------------------------|------------------------------------------------|--------------------|
|                     | View and manage Microsoft Of           | fice Add-ins.                                  |                    |
| ormulas             |                                        |                                                |                    |
| roofing             | Add-ins                                |                                                |                    |
| ave                 | Name 🔺                                 | Location                                       | Туре               |
| anguage             | Active Application Add-ins             |                                                |                    |
| inguage             | Acrobat PDFMaker Office COM Addin      | C:\\PDFMaker\Office\PDFMOfficeAddin.dll        | COM Add-in         |
| ase of Access       | Team Foundation Add-in                 | C:\tion Server\15.0\x86\TFSOfficeAdd-in.dll    | COM Add-in         |
| dvanced             | Inactive Application Add-ins           |                                                |                    |
| ustomize Ribbon     | Analysis ToolPak                       | C:\Office16\Library\Analysis\ANALYS32.XLL      | Excel Add-in       |
|                     | Analysis ToolPak - VBA                 | C:\ice16\Library\Analysis\ATPVBAEN.XLAM        | Excel Add-in       |
| uick Access Toolbar | Date (XML)                             | C:\s\Microsoft Shared\Smart Tag\MOFL.DLL       | Action             |
| d d 1 in a          | Euro Currency Tools                    | C:\root\Office16\Library\EUROTOOL.XLAM         | Excel Add-in       |
| da-ins              | Microsoft Actions Pane 3               |                                                | XML Expansion Pack |
| rust Center 🚺       | Microsoft Power Map for Excel          | C:\p Excel Add-in\EXCELPLUGINSHELL.DLL         | COM Add-in         |
| -                   | Solver Add-in                          | C:\Office16\Library\SOLVER\SOLVER.XLAM         | Excel Add-in       |
|                     | SplitSections                          | file:///lit Sections Add-in/SplitSections.vsto | COM Add-in         |
|                     |                                        |                                                |                    |
|                     | Document Related Add-ins               |                                                |                    |
|                     | No Document Related Add-ins            |                                                |                    |
|                     |                                        |                                                |                    |
|                     | Add in: Acrobat DDEMaker Offi          | co COM Addin                                   |                    |
|                     | Auu-in. Acrobat PDFMaker Office        | aratad                                         |                    |
|                     | Adobe Systems, Incorpo                 | Jaleu                                          |                    |
|                     | Compatibility: No compatibility inform |                                                |                    |
|                     | Location: C:\Program Files (x86)\/     | Adobe\Acrobat 11.0\PDFMaker\OfficeA            | ddin.dll           |
|                     | Description: Acrobat PDFMaker Offic    | ce COM Addin                                   |                    |
|                     | 2                                      | 3                                              |                    |
|                     | Manage: Excel Add-ins                  | 60                                             |                    |
|                     |                                        |                                                |                    |
|                     |                                        |                                                |                    |

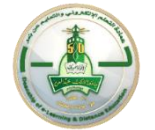

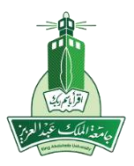

#### 4. Click (Browse).

| Add-ins                                                     |    | ?             |        | $\times$ |
|-------------------------------------------------------------|----|---------------|--------|----------|
| <u>A</u> dd-ins available:                                  | _  |               |        |          |
| Analysis ToolPak Analysis ToolPak                           | L  |               | ОК     |          |
| Euro Currency Tools                                         |    | C             | ancel  | I        |
|                                                             | l  | <u>B</u> ro   | owse.  |          |
|                                                             |    | A <u>u</u> to | matio  | on       |
|                                                             |    |               |        |          |
|                                                             |    |               |        |          |
|                                                             |    |               |        |          |
| ~                                                           |    |               |        |          |
| Analysis ToolPak                                            |    |               |        |          |
| Provides data analysis tools for statistical an<br>analysis | nd | engin         | eering | 9        |
|                                                             |    |               |        |          |

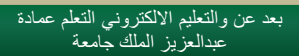

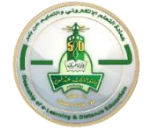

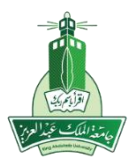

5. Choose the tool file and click (OK).

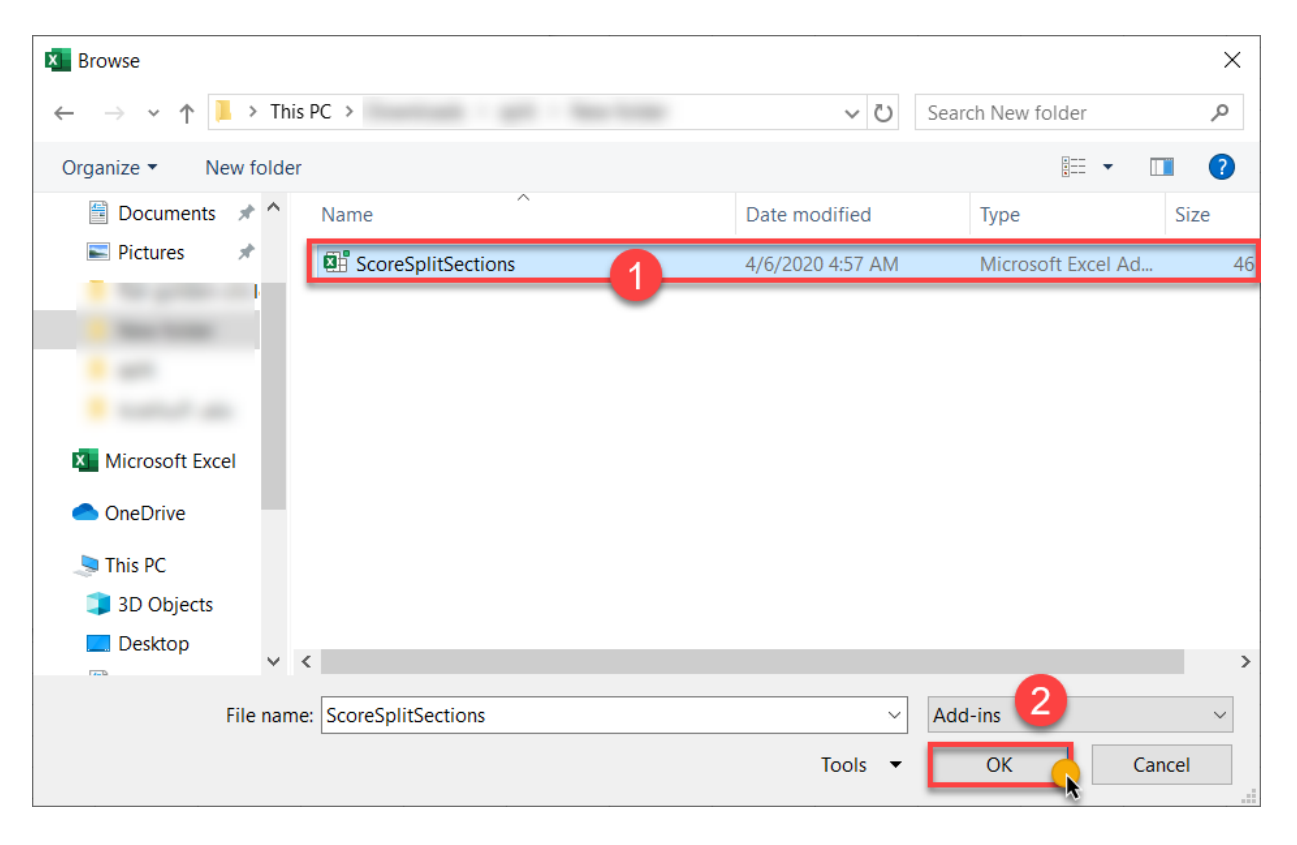

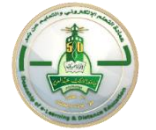

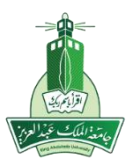

#### 6. The tool will appear in the list, click (OK).

| Add-ins                                                                                                    |   | ? ×                 |
|----------------------------------------------------------------------------------------------------|---|---------------------|
| Add-ins available:<br>Analysis ToolPak<br>Analysis ToolPak - VBA<br>Euro Currency Tools<br>Scoresplitsections<br>Solver Add-in | ^ | OK<br>Cancel        |
|                                                                                                    |   | A <u>u</u> tomation |
| Scoresplitsections                                                                                                    | ~ |                     |
|                                                                                                    |   |                     |

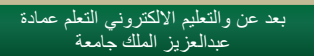

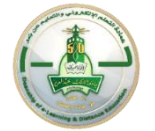

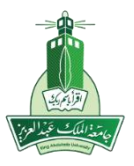

7. If the following window appears, click on (Disable).

| E | F | G                                                 | Н                                                      | I.                                               | J                                                  | К                                           | L       | М |
|---|---|---------------------------------------------------|--------------------------------------------------------|--------------------------------------------------|----------------------------------------------------|---------------------------------------------|---------|---|
|   |   |                                                   |                                                        |                                                  |                                                    |                                             |         |   |
|   |   |                                                   |                                                        |                                                  |                                                    |                                             |         |   |
|   |   |                                                   |                                                        |                                                  |                                                    |                                             |         |   |
|   | 1 | Microsoft Ex                                      | cel Security                                           | Notice                                           |                                                    | ?                                           | ×       |   |
|   |   | Mice                                              | rosoft Office                                          | has identifie                                    | d a potential                                      | security con                                | cern.   |   |
|   | F | File Path:                                        | - 27                                                   |                                                  |                                                    |                                             |         |   |
|   | / | Automatic upo<br>automatic upo<br>not enable this | late of links ha<br>late of links, y<br>s content unle | as been disab<br>our computer<br>ss you trust th | led. If you cho<br>may no longo<br>ne source of th | oose to enabl<br>er be secure.<br>nis file. | e<br>Do |   |
|   |   |                                                   |                                                        |                                                  | <u>E</u> nable                                     | <u>D</u> isabl                              | e       |   |
|   |   |                                                   |                                                        |                                                  |                                                    |                                             |         |   |
|   |   |                                                   |                                                        |                                                  |                                                    |                                             |         |   |
|   |   |                                                   |                                                        |                                                  |                                                    |                                             |         |   |
|   |   |                                                   |                                                        |                                                  |                                                    |                                             | No.     |   |

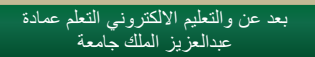

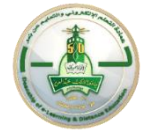

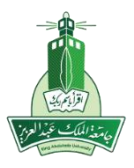

8. Go back to Excel options from (File) and then (Options).

|         | ۍ. <i>ه</i> . | ~ ~          |                              |                            |          |        |            |                               |                  |                        |       | StudentsSo          | ores - Excel                                              |
|---------|---------------|--------------|------------------------------|----------------------------|----------|--------|------------|-------------------------------|------------------|------------------------|-------|---------------------|-----------------------------------------------------------|
| File    | Home          | Insert       | Page Layout                  | Formulas                   | Data     | Review | View       | Add-ins                       | Help             | Team                   | Qт    | ell me what yo      | u want to do                                              |
| Paste   | Cut<br>Copy   | •<br>Painter | Calibri<br>B I U -           | ✓ 11 ✓<br>  ⊞ •   <u>⊅</u> | A A<br>A | = =    | = 8<br>= E | > -   >¶ -<br>■ <b>&gt;</b> ≣ | ab Wra<br>c₽ Wra | ap Text<br>rge & Cente | er 👻  | General<br>\$ ~ % , | <ul> <li>€.0 .00</li> <li>.00 .00</li> <li>.00</li> </ul> |
| J14     | - cipboard    | : ×          | √ fx                         | Folic                      | 12       | •      |            | Alightinen                    | it.              |                        | 121   | Number              | 121                                                       |
|         |               |              |                              |                            |          |        |            |                               |                  |                        |       |                     |                                                           |
| Share   |               | Name         |                              |                            |          |        |            |                               |                  | Date mod               | ified |                     |                                                           |
| Export  |               |              |                              |                            |          |        |            |                               |                  | -                      |       |                     |                                                           |
| Publish |               | 1 1000       | 100 - 100 - 100 - 100<br>100 |                            |          |        |            |                               |                  | 100                    |       |                     |                                                           |
| Close   |               | 1 100        |                              |                            |          |        |            |                               |                  | 100                    |       |                     |                                                           |
|         |               | -            | 100000.000                   | C.N. softwaren de          |          | -      |            |                               |                  | * ***                  |       |                     |                                                           |
| Account |               | 1000         | And Architer                 |                            |          |        |            |                               |                  |                        |       |                     |                                                           |
| Feedbac | *             | 1 1          | 100.00                       |                            |          |        |            |                               |                  |                        |       |                     |                                                           |
| Options |               | 6            | in the second                |                            |          |        |            |                               |                  |                        |       |                     |                                                           |

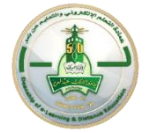

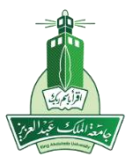

#### 9. Click on "Customize Ribbon" and then click on "New Tab".

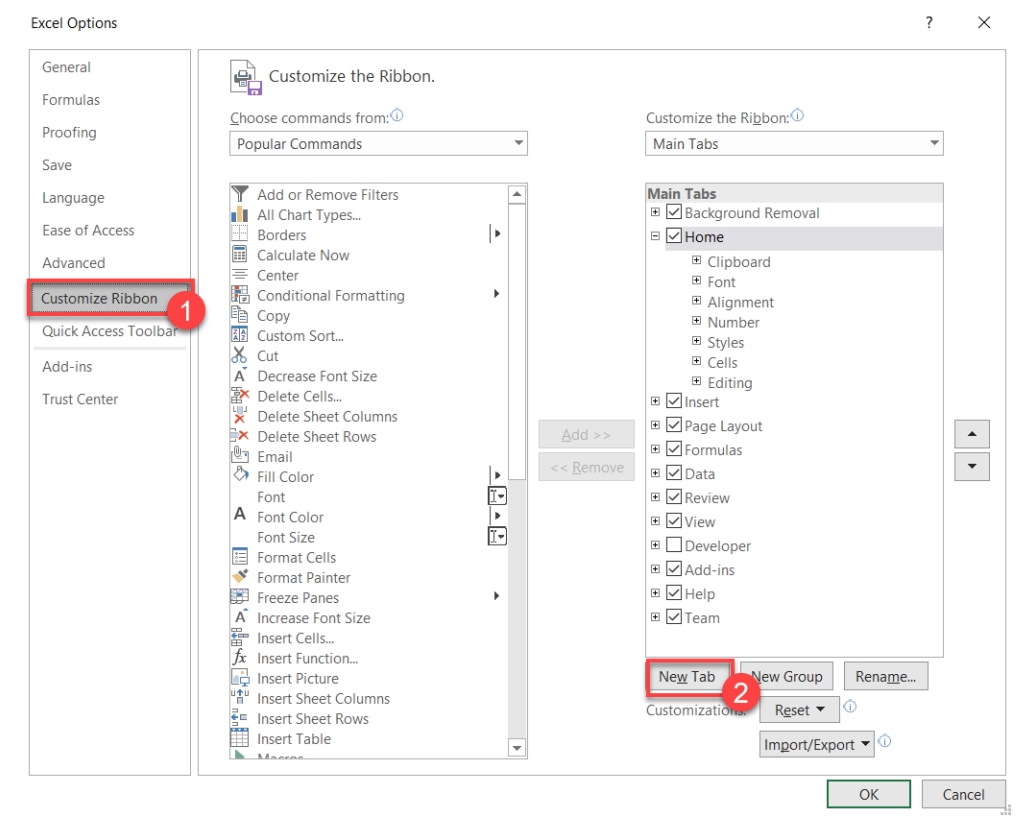

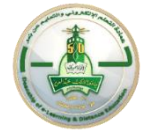

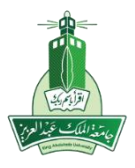

#### 10. Select the new tab and click (Rename).

| Excel Options        |                                            |            |                   |                                | ?          | ×     |
|----------------------|--------------------------------------------|------------|-------------------|--------------------------------|------------|-------|
| General              | Customize the Ribbon.                      |            |                   |                                |            |       |
| Formulas             |                                            |            |                   |                                |            |       |
| Denefine             | Choose commands from:                      |            |                   | Customize the Ri <u>b</u> bon: |            |       |
| Proofing             | Popular Commands                           | -          |                   | Main Tabs                      | -          |       |
| Save                 |                                            |            |                   |                                |            |       |
| Language             | Y Add or Remove Filters                    |            |                   | Main Tabs                      |            |       |
| 5 ()                 | 📕 All Chart Types                          | . 🗆        |                   | 🗉 🗹 Background Removal         |            |       |
| Ease of Access       | Borders                                    | •          |                   | 🗉 🗹 Home                       |            |       |
| Advanced             | Calculate Now                              |            |                   |                                |            |       |
| Customine Dikken     | Conditional Formatting                     | •          |                   | ■ Font                         |            |       |
| Customize Ribbon     |                                            |            |                   | Alignment                      |            |       |
| Quick Access Toolbar | Custom Sort                                |            |                   | Styles                         |            |       |
| Add-ins              | 🔏 Cut                                      |            |                   | E Cells                        |            |       |
| Add IIIs             | A Decrease Font Size                       |            |                   | ■ Editing                      |            |       |
| Trust Center         | Delete Cells                               |            |                   | 🗉 🗹 Insert                     | _          | Ν     |
|                      | Delete Sheet Columns     Delete Sheet Rows |            |                   | 🖻 🗹 New Tab (Custom) 👘 🚺       |            | ▲     |
|                      |                                            |            | Tagers            | New Group (Custom)             |            |       |
|                      | Fill Color                                 | -   • 📃    | << <u>R</u> emove | 🗉 🗹 Page Layout                |            | •     |
|                      | Font                                       | I.         |                   | 🗉 🗹 Formulas                   |            |       |
|                      | A Font Color                               | <b> </b>   |                   | 🗉 🗹 Data                       |            |       |
|                      | Font Size                                  | <u>I</u> ₹ |                   | 🗉 🗹 Review                     |            |       |
|                      | Eormat Cells                               |            |                   | ■ ✓ View                       |            |       |
|                      | Freeze Panes                               | •          |                   | E Developer                    |            |       |
|                      | A Increase Font Size                       |            |                   | Add-ins                        |            |       |
|                      | Ensert Cells                               |            |                   | 🗉 🗹 Help                       | -          |       |
|                      | $f_x$ Insert Function                      |            |                   |                                | _          |       |
|                      | Insert Picture                             |            |                   | New Tab New Group Renam        | <u>1</u> e |       |
|                      | Insert Sheet Columns                       |            |                   | Customizations: Reset -        |            |       |
|                      | Insert Table                               |            |                   |                                |            |       |
|                      | Magras                                     | <b>v</b>   |                   | Import/Export •                |            |       |
|                      |                                            |            |                   | 211                            |            |       |
|                      |                                            |            |                   | OK                             | Ca         | ancel |

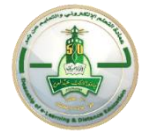

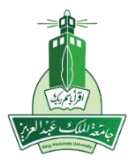

#### 11. Type a name for the tab, such as: (SplitSectionsBB) and then click OK.

|                 | ^                                               |
|-----------------|-------------------------------------------------|
|                 |                                                 |
| <u>^</u>        |                                                 |
| ι: <b></b> Ο    | _                                               |
| •               |                                                 |
|                 |                                                 |
|                 | 1                                               |
| moval           | 1                                               |
|                 |                                                 |
|                 |                                                 |
|                 |                                                 |
|                 |                                                 |
|                 |                                                 |
|                 |                                                 |
|                 |                                                 |
|                 |                                                 |
|                 |                                                 |
| (Custom)        | -                                               |
| (Custom)        |                                                 |
|                 |                                                 |
|                 |                                                 |
|                 |                                                 |
|                 |                                                 |
|                 |                                                 |
|                 |                                                 |
|                 |                                                 |
|                 | 4                                               |
|                 |                                                 |
| Group Rename    |                                                 |
| lasat 💌 🕕       |                                                 |
| Esel ·          |                                                 |
| port/Export 🔻 🛈 |                                                 |
| R               | v Group Rename<br>Reset • ①<br>mport/Export • ① |

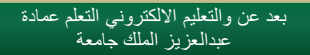

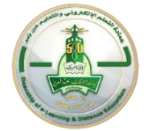

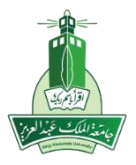

12. Choose (Macros) from the drop-down list and click on the tool in the box below the list, then click on the( New Group) tab dedicated to the tool and press( Add).

| Excel Options        |                        |                   | ?                         | ×      |
|----------------------|------------------------|-------------------|---------------------------|--------|
| General<br>Formulas  | Customize the Ribbon.  |                   |                           |        |
| Proofing             | Choose commands from 0 | -                 | Customize the Ribbon:     |        |
|                      | Macros                 |                   | Main Tabs 💌               |        |
| Save                 |                        | -                 |                           |        |
| Language             | A OnSplitDegrees 2     |                   | Main Tabs                 |        |
| Ease of Access       | -                      |                   |                           |        |
| Advanced             |                        |                   | Clipboard                 |        |
|                      |                        |                   | ■ Font                    |        |
| Customize Ribbon     |                        |                   | Alignment                 |        |
| Quick Access Toolbar |                        |                   | Number     Styles         |        |
| Add-ins              |                        |                   |                           |        |
| Trust Contas         |                        |                   | Editing                   |        |
| Trust Center         |                        |                   |                           |        |
|                      | 4                      | <u>A</u> dd >>    | SplitSectionsBB (Custom)  | •      |
|                      | -                      | << <u>R</u> emove |                           | •      |
|                      |                        |                   |                           |        |
|                      |                        |                   | 🗉 🗹 Data                  |        |
|                      |                        |                   | 🗉 🗹 Review                |        |
|                      |                        |                   | 🗉 🗹 View                  |        |
|                      |                        |                   | Developer                 |        |
|                      |                        |                   | ■ ✓ Add-ins               |        |
|                      |                        |                   | ₩ Melp                    |        |
|                      |                        |                   | New Tab New Group Rename  |        |
|                      |                        | 45                | Customizations: Reset 🗸 🛈 |        |
|                      |                        |                   |                           |        |
|                      |                        |                   | Import/Export 🔻 🕔         |        |
|                      |                        |                   | OK                        | Cancal |
|                      |                        |                   | UK U                      | Lancel |

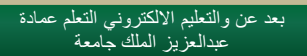

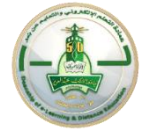

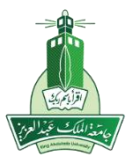

13. (Optional) To change the location of the new tab in the list, you can select it and then move it through the side arrows or by drag and drop.

| General              | 👜 Customize the Ribbon. |                |                                                   |
|----------------------|-------------------------|----------------|---------------------------------------------------|
| Formulas             | Choose commands from:   |                | Customize the Ribbon (1)                          |
| Proofing             | Macros                  | •              |                                                   |
| Save                 | Macios                  |                | Wall Tab3                                         |
| Language             | A OnSplitDegrees        |                | □ 🗹 Home                                          |
| Ease of Assess       |                         |                | ■ Clipboard                                       |
| ase of Access        |                         |                | ■ Font                                            |
| Advanced             |                         |                | Alignment                                         |
| Sustansias Dilahan   |                         |                | ■ Number                                          |
| ustomize Ribbon      |                         |                |                                                   |
| Quick Access Toolbar |                         |                | Cells                                             |
|                      |                         |                | Editing                                           |
| Add-ins              |                         |                |                                                   |
| rust Center          |                         |                | □ ✓ SplitSectionsBB (Custom)                      |
|                      |                         |                | New Group (Custom)                                |
|                      |                         | <u>A</u> dd >> | A OnSplitDegrees                                  |
|                      |                         | < < Remove     |                                                   |
|                      |                         | A V Temore     | ■ 🗹 Formulas                                      |
|                      |                         |                | 🗉 🗹 Data                                          |
|                      |                         |                | 🗉 🗹 Review                                        |
|                      |                         |                |                                                   |
|                      |                         |                | Developer                                         |
|                      |                         |                | ■ ✓ Add-ins                                       |
|                      |                         |                | I Help                                            |
|                      |                         |                |                                                   |
|                      |                         |                |                                                   |
|                      |                         |                | Ne <u>w</u> Tab <u>N</u> ew Group Rena <u>m</u> e |
|                      |                         |                | Customizations: Reset -                           |
|                      |                         |                | Import/Export 🔻 🛈                                 |
|                      |                         |                | OK Cancel                                         |

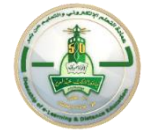

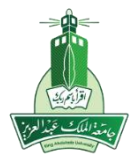

#### 14. Click OK.

| Excel Options        |                       |                   |                                | ? | ×       |
|----------------------|-----------------------|-------------------|--------------------------------|---|---------|
| General              | Customize the Ribbon. |                   |                                |   |         |
| Torridias            | Choose commands from: |                   | Customize the Ri <u>b</u> bon: |   |         |
| Proofing             | Macros 🔻              |                   | Main Tabs                      | - |         |
| Save                 |                       |                   |                                |   |         |
| Language             | ൿ OnSplitDegrees      |                   | E 🗹 Home                       |   |         |
| Fase of Access       |                       |                   | Clipboard                      |   |         |
|                      |                       |                   | ■ Font                         |   |         |
| Advanced             |                       |                   | Alignment     Alignment        |   |         |
| Customize Ribbon     |                       |                   |                                |   |         |
| Ouick Access Toolbar |                       |                   | Cells                          |   |         |
| Quick Access Toolbai |                       |                   | Editing                        |   |         |
| Add-ins              |                       |                   |                                |   |         |
| Trust Center         |                       |                   |                                |   |         |
|                      |                       |                   |                                |   |         |
|                      |                       | <u>A</u> dd >>    | ■ 🗹 Data                       |   | <b></b> |
|                      |                       | << <u>R</u> emove | Keview                         |   | -       |
|                      |                       |                   | • View                         |   |         |
|                      |                       |                   |                                |   |         |
|                      |                       |                   | ± Madd-ins                     |   |         |
|                      |                       |                   |                                |   |         |
|                      |                       |                   | ■ 🗹 Team                       |   |         |
|                      |                       |                   | SplitsectionsBB (Custom)       |   |         |
|                      |                       |                   |                                | • |         |
|                      |                       |                   | New Tab New Group Rename       |   |         |
|                      |                       |                   |                                |   |         |
|                      |                       |                   | Customizations: Reset -        |   |         |
|                      |                       |                   | Import/Export 🔻 🛈              |   |         |
|                      |                       |                   | ОК                             |   | Cancel  |

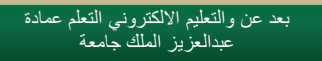

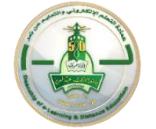

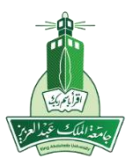

15. The Tool tab will appear in the Tools menu.

|       | بې بې                         | ⊽       |                  |                                                                   |         |        |      |          |                  |                      |        | Studer            | ntsSco | res - Exce  | I              |
|-------|-------------------------------|---------|------------------|-------------------------------------------------------------------|---------|--------|------|----------|------------------|----------------------|--------|-------------------|--------|-------------|----------------|
| File  | Home                          | Insert  | Page Layout      | Formulas                                                          | Data    | Review | View | Add-ins  | Help             | Team                 | SplitS | ectionsBB         | Ŷ      | Tell me v   | /hat you       |
| Paste | X Cut<br>B Copy √<br>✓ Format | Painter | Calibri<br>B I U | <ul> <li>✓ 11</li> <li>✓ 11</li> <li>✓ 11</li> <li>✓ Δ</li> </ul> | ĂĂ<br>Ă | = =    | = Š  | > -   >¶ | ab Wra<br>c₽ Wra | ap Text<br>rge & Cen | ter +  | General<br>\$ - % | 9      | 00, 0, 0,   | Condi<br>Forma |
| J14   | Clipboard                     |         | $\sqrt{f_x}$     | Font                                                              | 21      |        |      | Alignmen | IT               |                      | Ц      | Nu                | mber   | <u>لا</u> ا |                |
|       | А                             | в       |                  | С                                                                 |         |        | D    | E        | F                | G                    | ;      | Н                 | I      | J           |                |

| R StudentsS |          |            |             |          |      |        |      |         |      |      |                 |        |
|-------------|----------|------------|-------------|----------|------|--------|------|---------|------|------|-----------------|--------|
| File        | Home     | Insert     | Page Layout | Formulas | Data | Review | View | Add-ins | Help | Team | SplitSectionsBB | Q Tell |
| 6           | S2       |            |             |          |      |        |      |         |      |      |                 |        |
| OnSpli      | tDegrees |            |             |          |      |        |      |         |      |      |                 |        |
| New         | Group    |            |             |          |      |        |      |         |      |      |                 |        |
| J14         | Ŧ        | $: \times$ | √ fx        |          |      |        |      |         |      |      |                 |        |
|             | Α        | В          |             | С        |      |        | D    | E       | F    | (    | G H             | I      |

Note: The previous installation steps are performed only once.

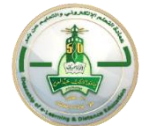

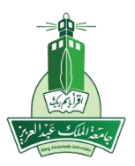

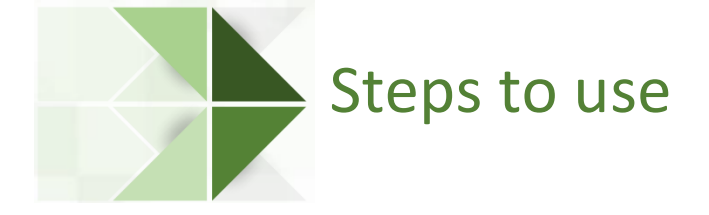

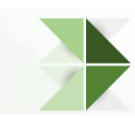

**First**: Create the excel file by adding the Student List report from the ODUS system in the first sheet as (Sheet1), and the exam report from the (Blackboard) system in the second sheet with the name (Sheet2).

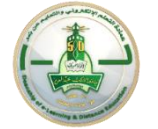

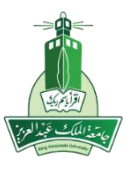

|       | 5-                             | ¢'- ⊽                                        | 1                                                                                                    | _                                                                                       | StudentsScores - Excel                                                                                                    |                  |     |   |     | Sign in | <b>•</b> – | o ×     | < |  |
|-------|--------------------------------|----------------------------------------------|----------------------------------------------------------------------------------------------------|-----------------------------------------------------------------------------------------|----------------------------------------------------------------------------------------------------|------------------|-----|---|-----|---------|------------|---------|---|--|
| File  | Ho                             | me Insert                                    | Page Layout Formulas Data Rev                                                                                                    | it must be confirmed                                                                    | m SplitSectionsBB Q Tell me what                                                                                                    | t you want to do |     |   |     |         |            | A Share |   |  |
| Paste | K Cu<br>Co<br>K For<br>Clipboa | t<br>py <del>-</del><br>rmat Painter<br>rd n | Calibri         11         A         A         A           B         J         U         -         A         -         B           Fort         Fort | that the section of the<br>division that contains<br>the students people is<br>column D | ivision that contains<br>is estudents people is<br>column D<br>ngment<br>Center -<br>to<br>Number<br>Center -<br>to<br>Number<br>Conditional format as Cell<br>formating - Table -<br>Styles<br>Conditional format as Cell<br>formating - Table -<br>Styles<br>Conditional format as Cell<br>formating - Table -<br>Styles |                  |     |   |     |         |            |         |   |  |
| N14   |                                | * 1 >                                        | ⊂ √ fx                                                                                                    |                                                                                         | Column Cours ha                                                                                                    |                  |     |   |     |         |            |         | * |  |
|       | A                              | В                                            | С                                                                                                    | D E F                                                                                   | Damed by degree or                                                                                                    | К                | L M | N | 0 P | Q R     | 5          | Т       | - |  |
| 1 .   | التسلسل                        | رقم الجامعي                                  | اسم الطالية                                                                                                    |                                                                                         | exam name                                                                                                    |                  |     |   |     |         |            |         |   |  |
| 2     | 2                              | -                                            | and the set of                                                                                                    |                                                                                         | cxammanic                                                                                                    |                  |     |   |     |         |            |         |   |  |
| 4     | 3                              | -                                            |                                                                                                    |                                                                                         |                                                                                                    |                  |     |   |     |         |            |         |   |  |
| 5     | 4                              |                                              |                                                                                                    |                                                                                         |                                                                                                    |                  |     |   |     |         |            |         |   |  |
| 6     | 5                              |                                              | and play out that                                                                                                    | 1.00                                                                                    |                                                                                                    |                  |     |   |     |         |            |         |   |  |
| 7     | 6                              | 1000                                         | the provident set                                                                                                    | 1.000                                                                                   |                                                                                                    |                  |     |   |     |         |            |         |   |  |
| 8     | 7                              | 1.11000                                      | general collection and and                                                                                                    | 1000                                                                                    |                                                                                                    |                  |     |   |     |         |            |         |   |  |
| 9     | 8                              | 1.000                                        | angeli an Arap 1                                                                                                    | 1 ( 1 ( 1 ( 1 ( 1 ( 1 ( 1 ( 1 ( 1 ( 1 (                                                 |                                                                                                    |                  |     |   |     |         |            |         |   |  |
| 10    | 9                              | a second                                     | and then seen case.                                                                                                    | 1.000                                                                                   |                                                                                                    |                  |     |   |     |         |            |         |   |  |
| 11    | 10                             | 1000                                         | And the set of the                                                                                                    |                                                                                         |                                                                                                    |                  |     |   |     |         |            |         |   |  |
| 12    | 11                             | 1000                                         | and on our do.                                                                                                    |                                                                                         |                                                                                                    |                  |     |   |     |         |            |         |   |  |
| 13    | 12                             | -                                            | 100 Acres 100 Acres                                                                                                    |                                                                                         |                                                                                                    |                  |     |   |     |         |            |         |   |  |
| 14    | 13                             | -                                            | ALC & 420 10                                                                                                    |                                                                                         |                                                                                                    |                  |     |   |     |         |            |         |   |  |
| 15    | 14                             | -                                            | and the second second                                                                                                    |                                                                                         |                                                                                                    |                  |     |   |     |         |            |         |   |  |
| 17    | 16                             | -                                            |                                                                                                    |                                                                                         |                                                                                                    |                  |     |   |     |         |            |         |   |  |
| 18    | 17                             | -                                            |                                                                                                    |                                                                                         |                                                                                                    |                  |     |   |     |         |            |         |   |  |
| 19    | 18                             | -                                            |                                                                                                    |                                                                                         |                                                                                                    |                  |     |   |     |         |            |         |   |  |
| 20    | 19                             |                                              | and 1000 at 100                                                                                                    | 1 100                                                                                   |                                                                                                    |                  |     |   |     |         |            |         |   |  |
| 21    | 20                             |                                              | and approximity                                                                                                    | 1.000                                                                                   |                                                                                                    |                  |     |   |     |         |            |         |   |  |
| 22    | 21                             |                                              | and out the date                                                                                                    | 100                                                                                     |                                                                                                    |                  |     |   |     |         |            |         |   |  |
| 23    | 22                             |                                              | The second second second second second second second second second second second second second second second se                                                                                                    | 1 (1998)                                                                                |                                                                                                    |                  |     |   |     |         |            |         |   |  |
| 24    | 23                             | - +                                          | irst papers which                                                                                                    | 100                                                                                     |                                                                                                    |                  |     |   |     |         |            |         |   |  |
| 25    | 24                             | -                                            | tain the ODUS report                                                                                                    |                                                                                         |                                                                                                    |                  |     |   |     |         |            |         |   |  |
| 26    | 25                             | CON                                          |                                                                                                    |                                                                                         |                                                                                                    |                  |     |   |     |         |            |         |   |  |
| 27    | 26                             |                                              |                                                                                                    |                                                                                         |                                                                                                    |                  |     |   |     |         |            |         |   |  |
| 28    | 2/                             | - /                                          | an instantion on                                                                                                    |                                                                                         |                                                                                                    |                  |     |   |     |         |            |         |   |  |
| 29    | 28                             | Cheett                                       | Shaat2   O                                                                                                    |                                                                                         |                                                                                                    |                  | C.1 |   |     |         |            |         | ٠ |  |
|       | 2                              | Sneet1                                       | Sileets (+)                                                                                                    |                                                                                         |                                                                                                    |                  | •   |   |     |         |            |         |   |  |

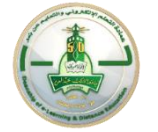

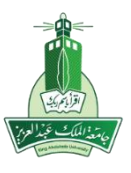

|       | ⊖-∂-⊽                                              |                  |                             |                          |          |            |              |                   |                 | St                         | udentsScores        | - Excel           |                                   |                                     |          |             |        |                                    |                   | Sign in            | æ | -   | ٥                  | × |
|-------|----------------------------------------------------|------------------|-----------------------------|--------------------------|----------|------------|--------------|-------------------|-----------------|----------------------------|---------------------|-------------------|-----------------------------------|-------------------------------------|----------|-------------|--------|------------------------------------|-------------------|--------------------|---|-----|--------------------|---|
| File  | Home Insert                                        | Page Layou       | t Formula                   | is Data                  | Review   | View       | Add-ins      | Help              | عمود            | التأكد أن                  | لابد من             | I me wha          |                                   |                                     |          |             |        |                                    |                   |                    |   |     | ନ୍ <sub>ୟ</sub> sh |   |
| Paste | K Cut<br>Copy -<br>✓ Format Painter<br>Clipboard ™ | Calibri<br>B I U | ∨ 11<br>•   ⊞ •   .<br>Font | × A A<br>• A<br>• A<br>• |          | = »<br>= • | ↓ F · Alignm | · 문 Wra<br>臣 Merg | حوي<br>ي العمود | ر الذي يُـ<br>طلاب في<br>G | الاختبا<br>درجات اا | → 8,9<br>8,9<br>F | Conditional F<br>ormatting -<br>S | Format as C<br>Table - Sty<br>tyles | Cell Ins | sert Delete | Format | ∑ AutoSum<br>↓ Fill ~<br>♦ Clear ~ | Sort & Filter - S | Find &<br>Select - |   |     |                    | ~ |
| M21   | • I ×                                              | $\checkmark f_x$ |                             |                          |          |            |              |                   |                 |                            |                     |                   |                                   |                                     |          |             |        |                                    |                   |                    |   |     |                    | ~ |
|       | А                                                  | в                | с                           | D                        | Е        |            | F            | G                 | н               | 1                          | J.                  | к                 | L                                 | м                                   | N        | 0           | Р      | Q                                  | R                 | s                  | т | 1.1 | J                  |   |
| 1 La: | st Name                                            | First Name U     | lsername St                 | udent ID Last            | t Access | Av         | ailabilit    | التقييم الأول     |                 |                            |                     |                   |                                   |                                     |          |             |        |                                    |                   |                    |   |     |                    |   |
| 2     |                                                    |                  |                             |                          |          |            |              |                   | · · · ·         |                            |                     |                   |                                   |                                     |          |             |        |                                    |                   |                    |   |     |                    |   |
| 3     |                                                    |                  | -                           |                          |          |            |              |                   |                 |                            |                     |                   |                                   |                                     |          |             |        |                                    |                   |                    |   |     |                    |   |
| 4     | and the                                            |                  | -                           |                          |          |            |              |                   |                 |                            |                     |                   |                                   |                                     |          |             |        |                                    |                   |                    |   |     |                    |   |
| 5     | 1000 mil                                           | -                |                             |                          |          |            |              |                   |                 |                            |                     |                   |                                   |                                     |          |             |        |                                    |                   |                    |   |     |                    |   |
| 6     | 100.000                                            |                  |                             |                          |          |            |              |                   |                 |                            |                     |                   |                                   |                                     |          |             |        |                                    |                   |                    |   |     |                    |   |
| 7     | press and                                          |                  |                             |                          |          |            |              |                   |                 |                            |                     |                   |                                   |                                     |          |             |        |                                    |                   |                    |   |     |                    |   |
| 8     | 10.000                                             | -                |                             |                          |          |            |              |                   |                 |                            |                     |                   |                                   |                                     |          |             |        |                                    |                   |                    |   |     |                    |   |
| 9     | 100.000                                            |                  |                             |                          |          |            |              |                   | - I             |                            |                     |                   |                                   |                                     |          |             |        |                                    |                   |                    |   |     |                    |   |
| 10    | pt - 100                                           |                  |                             |                          |          |            |              |                   | - I             |                            |                     |                   |                                   |                                     |          |             |        |                                    |                   |                    |   |     |                    |   |
| 11    | 1000                                               |                  |                             |                          |          |            |              |                   | - I             |                            |                     |                   |                                   |                                     |          |             |        |                                    |                   |                    |   |     |                    |   |
| 12    |                                                    |                  |                             |                          |          |            |              |                   | - I             |                            |                     |                   |                                   |                                     |          |             |        |                                    |                   |                    |   |     |                    |   |
| 13    | 1000                                               |                  |                             |                          |          |            |              |                   | - I             |                            |                     |                   |                                   |                                     |          |             |        |                                    |                   |                    |   |     |                    |   |
| 14    | 200.000                                            |                  |                             |                          |          |            |              |                   | - I             |                            |                     |                   |                                   |                                     |          |             |        |                                    |                   |                    |   |     |                    |   |
| 15    | -                                                  |                  |                             | -                        |          |            |              |                   | - I             |                            |                     |                   |                                   |                                     |          |             |        |                                    |                   |                    |   |     |                    |   |
| 16    | per sera                                           |                  |                             |                          |          |            |              |                   | - I             |                            |                     |                   |                                   |                                     |          |             |        |                                    |                   |                    |   |     |                    |   |
| 17    | The second                                         |                  |                             |                          |          |            |              |                   | - I             |                            |                     |                   |                                   |                                     |          |             |        |                                    |                   |                    |   |     |                    |   |
| 18    |                                                    |                  |                             |                          |          |            |              |                   | - I             |                            |                     |                   |                                   |                                     |          |             |        |                                    |                   |                    |   |     |                    |   |
| 19    | 1000 0000                                          |                  |                             |                          |          |            |              |                   | - I             |                            |                     |                   |                                   |                                     |          |             |        |                                    |                   |                    |   |     |                    |   |
| 20    | 1000                                               | -                |                             |                          |          |            |              |                   |                 |                            |                     |                   |                                   |                                     | -        |             | >      |                                    |                   |                    |   |     |                    |   |
| 21    | 100.000                                            |                  |                             |                          |          |            |              |                   | - I             |                            |                     |                   |                                   |                                     | -        |             |        |                                    |                   |                    |   |     |                    |   |
| 22    |                                                    |                  |                             |                          | _        |            |              |                   | - I             |                            |                     |                   |                                   |                                     |          |             |        |                                    |                   |                    |   |     |                    |   |
| 23    |                                                    | (                |                             |                          |          |            |              |                   | - I             |                            |                     |                   |                                   |                                     |          |             |        |                                    |                   |                    |   |     |                    |   |
| 24    |                                                    | نحتوي            | يه والتي ا                  | الورفه التأنا            |          |            |              |                   | - I             |                            |                     |                   |                                   |                                     |          |             |        |                                    |                   |                    |   |     |                    |   |
| 25    |                                                    | ورد              | ير البلاكي                  | على تقر                  | _        |            |              |                   | - 1             |                            |                     |                   |                                   |                                     |          |             |        |                                    |                   |                    |   |     |                    |   |
| 26    |                                                    |                  |                             |                          |          |            |              |                   | -               |                            |                     |                   |                                   |                                     |          |             |        |                                    |                   |                    |   |     |                    |   |
| 27    |                                                    | -                | _                           | -                        | -        |            |              |                   | -               |                            |                     |                   |                                   |                                     |          |             |        |                                    |                   |                    |   |     |                    |   |
| 28    |                                                    |                  |                             |                          |          |            |              |                   | -               |                            |                     |                   |                                   |                                     |          |             |        |                                    |                   |                    |   |     |                    |   |
| 29    |                                                    |                  |                             |                          |          |            | -            | _                 |                 |                            |                     |                   |                                   |                                     |          |             |        |                                    |                   |                    |   |     |                    |   |
|       | Sheet1 S                                           | heet2            | +                           |                          |          |            |              |                   |                 |                            |                     |                   |                                   | 4                                   |          |             |        |                                    |                   |                    |   |     |                    | Þ |

#### **Important Notes:**

1. The ODUS report should contain scholastic names such as (ABC) and not reference numbers

2. The ODUS report should be on the first sheet as (Sheet1) and the Blackboard report on the second sheet as (Sheet2).

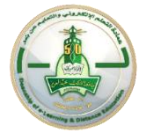

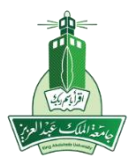

- 3. The blackboard report is downloaded from the system in a way (working offline)
- 4. The Division column must be on the first sheet (D) and the Grades column on the second sheet (G).

Second: Open the first (ODUS) report sheet and click on the tool

| <b>.</b>             | · 🗠 · 🛛                                                                                                    |                                                                                                    |        |     |         | Stude         | ntsScores - | Excel     |   |     |   |   |   |   |       | Sign in | ⊞ - | - 0 | ×       |
|----------------------|----------------------------------------------------------------------------------------------------|----------------------------------------------------------------------------------------------------|--------|-----|---------|---------------|-------------|-----------|---|-----|---|---|---|---|-------|---------|-----|-----|---------|
| File                 |                                                                                                    | Page Layout Formulas Data Rev                                                                                                    |        |     | Team Sp | litSectionsBB | 🖓 Tell      | me what y |   |     |   |   |   |   |       |         |     |     | . Share |
| OnSplitDe<br>New Gro | grees                                                                                                    |                                                                                                    |        |     |         |               |             |           |   |     |   |   |   |   |       |         |     |     | ^       |
| M9                   | • I X                                                                                                    | $\sqrt{-f_x}$                                                                                                    |        |     |         |               |             |           |   |     |   |   |   |   |       |         |     |     | ~       |
| A                    | в                                                                                                    | с                                                                                                    | D      | E F | G       | н             | 1           | J         | к | L   | м | N | 0 | Р | Q     | R       | s   | т   |         |
| ىلسل 1               | لرقم الجامعي التد                                                                                                    | اسم الطالية                                                                                                    | الشعبة |     |         |               |             |           |   |     |   |   |   |   |       |         |     |     |         |
| 2 1                  | and the second second                                                                                                    | Ball and other had                                                                                                    | 1000   |     |         |               |             |           |   |     |   |   |   |   |       |         |     |     |         |
| 3 2                  |                                                                                                    | and a little set of a                                                                                                    |        |     |         |               |             |           |   |     |   |   |   |   |       |         |     |     |         |
| 4 3                  | 1000000                                                                                                    | and a province spectrum.                                                                                                    |        |     |         |               |             |           |   |     |   |   |   |   |       |         |     |     |         |
| 5 4                  | ( The second second sec | 40.000 - 20.000                                                                                                    |        |     |         |               |             |           |   |     |   |   |   |   |       |         |     |     |         |
| 6 5                  | Concession in the local division of the local division of the loca | and the set that                                                                                                    |        |     |         |               |             |           |   |     |   |   |   |   |       |         |     |     |         |
| 7 6                  | 110.000                                                                                                    | 100 gen 200 cc                                                                                                    |        |     |         |               |             |           |   |     |   |   |   |   |       |         |     |     |         |
| 8 7                  | 1.000                                                                                                    | gent cline date date                                                                                                    |        |     |         |               |             |           |   |     |   |   |   |   |       |         |     |     |         |
| 9 8                  |                                                                                                    | and the second second                                                                                                    |        |     |         |               |             |           |   |     | ф |   |   |   |       |         |     |     |         |
| 10 9                 | and the second second                                                                                                    | and then see you                                                                                                    |        |     |         |               |             |           |   |     |   |   |   |   |       |         |     |     |         |
| 11 10                | 10000                                                                                                    | gall and the lat                                                                                                    |        |     |         |               |             |           |   |     |   |   |   |   |       |         |     |     |         |
| 12 11                | 1000                                                                                                    | and an an its                                                                                                    |        |     |         |               |             |           |   |     |   |   |   |   |       |         |     |     |         |
| 13 12                | and the second second                                                                                                    | and show one and                                                                                                    |        |     |         |               |             |           |   |     |   |   |   |   |       |         |     |     |         |
| 14 13                | Concerning of the local division of the local division of the loca | 200 2 20 10                                                                                                    |        |     |         |               |             |           |   |     |   |   |   |   |       |         |     |     |         |
| 15 14                |                                                                                                    | and a first section of the literature                                                                                                    |        |     |         |               |             |           |   |     |   |   |   |   |       |         |     |     |         |
| 16 15                |                                                                                                    |                                                                                                    |        |     |         |               |             |           |   |     |   |   |   |   |       |         |     |     |         |
| 17 16                | 10000                                                                                                    |                                                                                                    |        |     |         |               |             |           |   |     |   |   |   |   |       |         |     |     |         |
| 18 17                |                                                                                                    | and a second                                                                                                    |        |     |         |               |             |           |   |     |   |   |   |   |       |         |     |     |         |
| 19 18                |                                                                                                    | and the star star                                                                                                    | -      |     |         |               |             |           |   |     |   |   |   |   |       |         |     |     |         |
| 20 19                |                                                                                                    | AL                                                                                                    |        |     |         |               |             |           |   |     |   |   |   |   |       |         |     |     |         |
| 21 20                | _                                                                                                    | 100 Jan 100 Jan 100 Ja | -      |     |         |               |             |           |   |     |   |   |   |   |       |         |     |     |         |
| 22 21                | _                                                                                                    |                                                                                                    | -      |     |         |               |             |           |   |     |   |   |   |   |       |         |     |     |         |
| 23 22                |                                                                                                    | progenting party                                                                                                    | -      |     |         |               |             |           |   |     |   |   |   |   |       |         |     |     |         |
| 24 23                |                                                                                                    | and the part of                                                                                                    | -      |     |         |               |             |           |   |     |   |   |   |   |       |         |     |     |         |
| 25 24                | 1000                                                                                                    | and in the second                                                                                                    | -      |     |         |               |             |           |   |     |   |   |   |   |       |         |     |     |         |
| 26 25                | and the second second                                                                                                    | and the design of the second                                                                                                    | -      |     |         |               |             |           |   |     |   |   |   |   |       |         |     |     |         |
| 27 26                | -                                                                                                    | and the second second                                                                                                    | -      |     |         |               |             |           |   |     |   |   |   |   |       |         |     |     |         |
| 28 27                |                                                                                                    | and the second second                                                                                                    | -      |     |         |               |             |           |   |     |   |   |   |   |       |         |     |     |         |
| 29 28                |                                                                                                    | 1 1 1 1 1 1 1 1 1 1 1 1 1 1 1 1 1 1 1                                                                                                    |        |     |         |               |             |           |   |     |   |   |   |   |       |         |     |     |         |
|                      | Sheet1                                                                                                    | sheet2 +                                                                                                    |        |     |         |               |             |           |   | 8 4 |   |   |   |   |       |         |     |     | Þ       |
|                      |                                                                                                    |                                                                                                    |        |     |         |               |             |           |   |     |   |   |   |   | III ( | I II    | -   |     | + 100%  |

Page **21** of **25** 

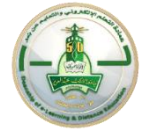

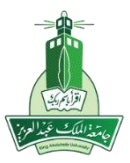

If the following window appears click on (Enable Macros).

|                                                                                                    | Microsoft Office has                                        | identified a potenti                         | al security concern.                   |  |  |  |  |  |  |  |  |  |
|----------------------------------------------------------------------------------------------------|-------------------------------------------------------------|----------------------------------------------|----------------------------------------|--|--|--|--|--|--|--|--|--|
| Warning: It is not possible to determine that this content came from<br>a trustworthy source. You should leave this content disabled unless<br>the content provides critical functionality and you trust its source. |                                                             |                                              |                                        |  |  |  |  |  |  |  |  |  |
| File Path:                                                                                                    | C:                                                          |                                              |                                        |  |  |  |  |  |  |  |  |  |
| Macros h<br>security h<br>source of                                                                                                    | ave been disabled. N<br>azards. Do not enab<br>i this file. | lacros might contair<br>le this content unle | n viruses or other<br>ss you trust the |  |  |  |  |  |  |  |  |  |
| More inf                                                                                                    | ormation                                                    |                                              |                                        |  |  |  |  |  |  |  |  |  |
|                                                                                                    |                                                             | Enable Macros                                | Disable Macros                         |  |  |  |  |  |  |  |  |  |

#### Click "Don't Update" if required.

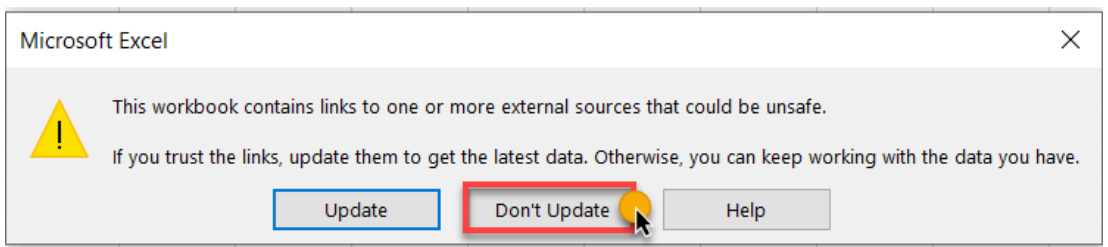

بعد عن والتعليم الالكتروني التعلم عمادة عبدالعزيز الملك جامعة

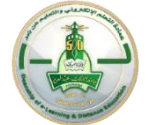

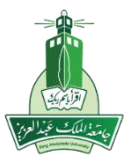

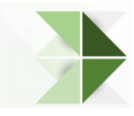

Third: The divisions will be separated so that each division is in a separate worksheet and a grade column is added to it..

| <b>□</b>                |                               |                 | Stude                           | ntsScores - Excel |     |   |   |          |   | Sign in | œ - | - 0 | ×     |
|-------------------------|-------------------------------|-----------------|---------------------------------|-------------------|-----|---|---|----------|---|---------|-----|-----|-------|
| File Home Insert Pa     | ge Layout Formulas Data Revie | ew View Add-ins | Help Team SplitSectionsBB       | Tell me what      |     |   |   |          |   |         |     | Я   | Share |
| OnSplitDegrees          |                               |                 | ت ان القرائر مان ق              | 2                 |     |   |   |          |   |         |     |     |       |
| New Group               |                               |                 | لم الصاف الترجات في<br>كان شعبة |                   |     |   |   |          |   |         |     |     | ^     |
| G9 * I × ·              | $\sqrt{f_x}$                  |                 | ÷ 0-                            |                   |     |   |   |          |   |         |     |     | ×     |
| A B                     | с                             | D E             | F G H                           | I J               | K L | м | N | O P      | Q | R       | s   | т   |       |
| الرقم الجامعي التسلسل 1 | اسم الطالبة                   | الشعبة          | -                               |                   |     |   |   |          |   |         |     |     |       |
| 2 1                     | And the one had               | 27              |                                 |                   |     |   |   |          |   |         |     |     |       |
| 3 2                     | 100 m 10 p 2 m                | 29              |                                 |                   |     |   |   |          |   |         |     |     |       |
| 4 3                     | and prove special             | 30              |                                 |                   |     |   |   |          |   |         |     |     |       |
| 5 4                     | 10 mm p                       | - 29            |                                 |                   |     |   |   |          |   |         |     |     |       |
| 0 5                     |                               | 28              |                                 |                   |     |   |   |          |   |         |     |     |       |
| 8 7                     |                               | 20              |                                 |                   |     |   |   |          |   |         |     |     |       |
| 9 8                     | and a first                   | - 30            |                                 |                   |     |   |   |          |   |         |     |     |       |
| 10 9                    |                               | 19              |                                 |                   |     |   |   |          |   |         |     |     |       |
| 11 10                   | and out of the                | 24              |                                 |                   |     |   |   |          |   |         |     |     |       |
| 12 11                   | and an an its                 | 25              |                                 |                   |     |   |   |          |   |         |     |     |       |
| 13 12                   |                               | 26              |                                 |                   |     |   |   |          |   |         |     |     |       |
| 14 13                   |                               | 26              |                                 |                   |     |   |   |          |   |         |     |     |       |
| 15 14                   |                               | 23              |                                 |                   | ¢   |   |   |          |   |         |     |     |       |
| 16 15                   | and our own in                | 29              |                                 |                   |     |   |   |          |   |         |     |     |       |
| 17 16                   | and on the late               | 26              |                                 |                   |     |   |   |          |   |         |     |     |       |
| 18 17                   | press processes               | 27              |                                 |                   |     |   |   |          |   |         |     |     |       |
| 19 18                   | grant on the city             | 22              |                                 |                   |     |   |   |          |   |         |     |     |       |
| 20 19                   | AL                            | 26              |                                 |                   |     |   |   |          |   |         |     |     |       |
| 21 20                   | and place services            | 27              |                                 |                   |     |   |   |          |   |         |     |     |       |
| 22 21                   | par an an an                  | 30              |                                 | _                 |     |   |   |          |   |         |     |     |       |
| 23 22                   | progenting parties            | 26              |                                 |                   |     |   |   |          |   |         |     |     |       |
| 24 23                   | and the first star            | 25              | تم فصل الشعب كل                 |                   |     |   |   |          |   |         |     |     |       |
| 25 24                   | and the second second         | - 22            | شعبة في ورقة عمل                |                   |     |   |   |          |   |         |     |     |       |
| 20 25                   | and the second second         | 26              | J) (                            |                   |     |   |   |          |   |         |     |     |       |
| 20 27                   |                               | 1               |                                 | _                 |     |   |   |          |   |         |     |     |       |
| 20 27                   |                               | - 26            |                                 |                   |     |   |   |          |   |         |     |     |       |
| Sheet1 Sheet            | 12                            |                 |                                 |                   | 1   |   |   | <u>í</u> |   |         |     | 1   |       |
| June Silver Silve       |                               |                 | - · · · •                       |                   | : 4 |   |   |          |   | n m     |     |     |       |
|                         |                               |                 |                                 |                   |     |   |   |          |   | 2 14    | -   |     |       |

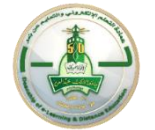

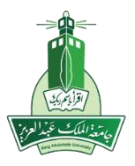

#### Notes:

1. The classroom takes several minutes, depending on the number of female students

2. If the symbol (# N / A) appears in place of the student's degree, please ensure that her degree is included in the Blackboard report added on the second sheet (Sheet2).

For inquiries and support, please contact us via e-mail:

### Ddlg.exu@kau.edu.sa